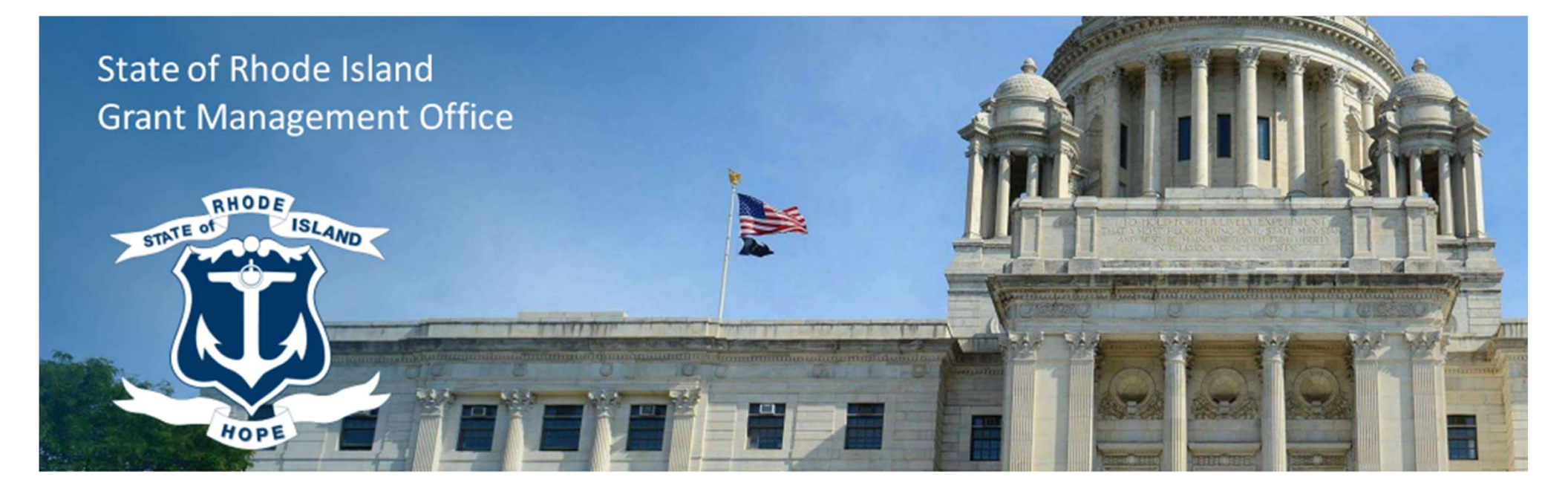

#### FFATA Reporting and Compliance Training for State Agencies

February 8, 2023

**Grants Management Office** 

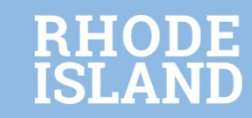

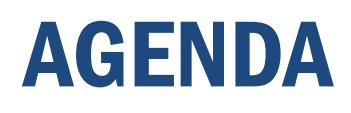

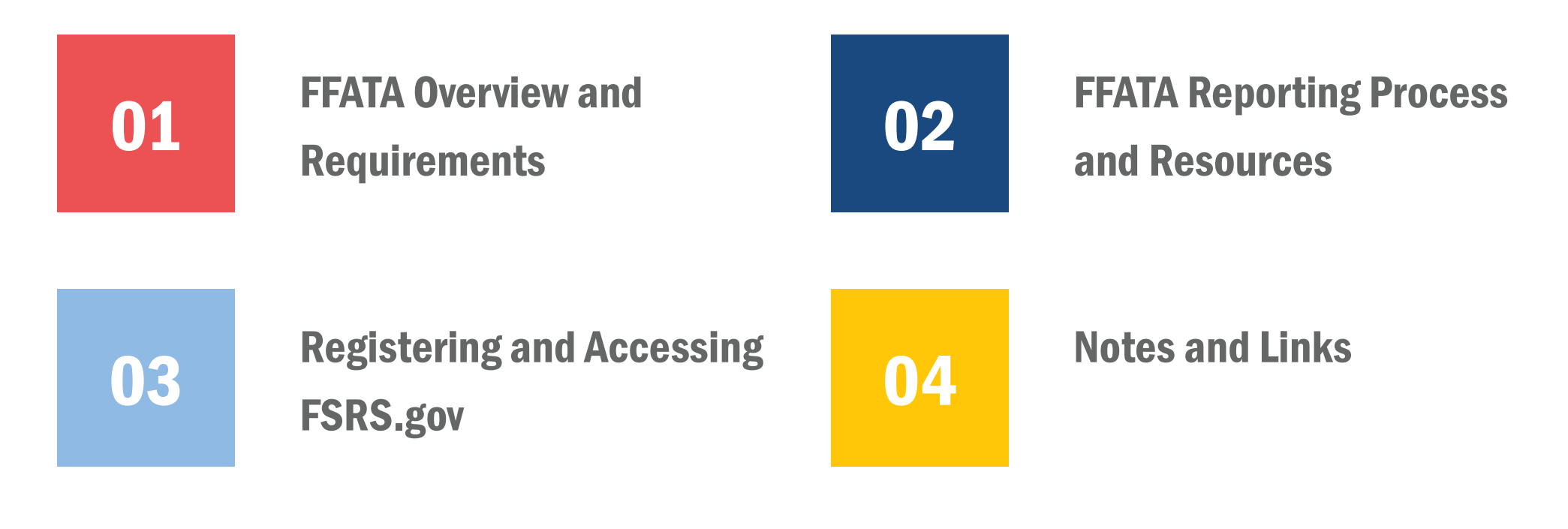

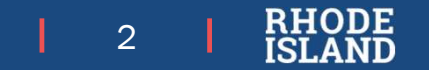

#### FFATA Overview and Requirements

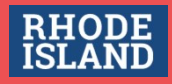

# **Scope of Today's Training**

- Today's training is geared to State agencies
- Training deck and recording will be made available and we will notify you by email when they're available
- If you have FFATA questions after the session, please use our Support Desk form
- Today's training is focused on Subaward reporting, but keep in mind that FFATA reports also apply to contracts
  - · Required data fields are similar between subawards and contracts
  - Main source for contract data is the Purchase Order. For subawards, the main source is Subaward agreement
  - Please refer to the guides on FSRS.gov for reporting contracts.
  - NOTE: FSRS contract reporting only applies to Federal prime contracts. Portions of prime awards (grants) that are contracted to vendors for procurement do not need to be reported in FFATA.
  - Where there is an asterisk in the presentation, the instructions apply to both subawards and contracts

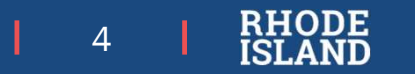

#### What is **FFATA**?

The Federal Funding Accountability and Transparency Act of 2006, as amended (FFATA), requires the full disclosure to the public of all entities or organizations receiving federal funds

FFATA has multiple Federal components, but one key part pertains to State agencies for purposes of this training

State agencies <u>must</u> report certain information about themselves **and** their first-tier subrecipients on ALL subawards\* of \$30,000 or greater

This information is made available on USASpending.gov

This training highlights FFATA reporting requirements for State agencies, advises on best practices for FFATA reporting, and showcases some tools currently available to help you report efficiently

5

#### **Requirements of State Agencies**

- State agencies that are awarded a Federal grant MUST report any first-tier subawards\* of \$30,000 or greater through FSRS.gov
  - This applies even if funds for the award or subaward are later de-obligated to below \$30K
- The information that must be reported in FSRS includes:
  - 1. Prime Recipient (State Agency) Information (pulled from SAM.gov)
  - 2. 1<sup>st</sup> tier subawards\* for \$30K or more
  - 3. Executive Compensation under certain conditions
- State Agencies are responsible for obtaining required information from their subrecipients in order to complete FFATA reporting in FSRS
- FFATA report must be created by last day of month FOLLOWING subaward issuance

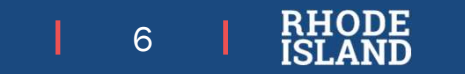

## What is FSRS?

FSRS.gov – FFATA Subaward Reporting System

- The required platform for creating and managing FFATA reports for subawards\*
- FSRS enables agencies to report subaward & executive compensation data, feeds data to USASpending.gov for public search
- Can revise existing subaward\* reports and upload batch reports (multiple programs/multiple subawards)
- Provides resources, including full guide on how to use the FSRS system and submit reports

7

• <u>https://www.fsrs.gov/documents/FSRS\_Awardee\_User\_Guide.pdf</u>

#### **Subaward Information to Report**

- State agencies <u>must</u> provide the following subrecipient information in a FFATA report.
- Note: Several of these fields are required to be provided to the subrecipient per 2 CFR 200.332, and should be available on your agency's subaward agreements (Also highlighted in OMB Memo of Guidance dated 8/27/10)
  - UEI/Subrecipient Name
  - Obligation (Subaward) amount
  - Subaward date
  - Project Description
  - Principal Place of Performance
  - Executive Compensation Information when:
    - Federal funds are >80% of entity budget
    - Entity received >\$25M in federal funds in the last fiscal year
    - Executive compensation is not already publicly available (reported through SAM.gov)

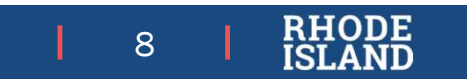

## **Why This Is Important**

 In the 2021 State Single Audit, the Auditor General found a sampling of State agencies in Rhode Island that issued subawards not compliant with FFATA reporting requirements (Finding 2021-038). Full finding can be read at <u>http://www.oag.ri.gov/reports/SA\_RI\_2021.pdf</u> pages

D-47, D-48 and E-21

- Non-compliance puts at risk millions of dollars of federal funding the state receives.
- As a result of the audit finding, the Grants Management Office is providing all agencies with refresher FFATA training and a statewide procedure document to aid in compliance.

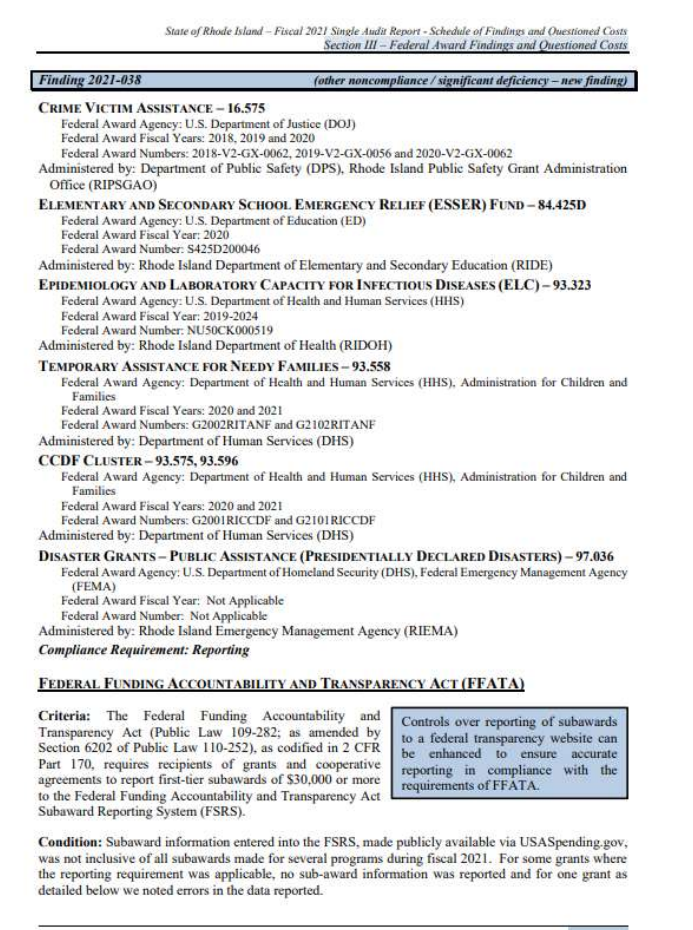

Office of the Auditor General D-47

9

#### FFATA Reporting Procedure and Resources

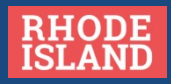

#### **FFATA Reporting Resources**

The Grants Management Office provides the below tools to help you get the information you need to comply with FFATA

1. The GMO website has links and information on FFATA reporting requirements

https://controller.admin.ri.gov/grants-management/ffata

https://www.fsd.gov/gsafsd\_sp?id=gsa\_index

2. The Grants Management System (GMS) allows agencies to quickly aggregate key information fields necessary for FFATA reporting.

- 3. FFATA Subaward Reporting Tool
- 4. FFATA Procedures Guide (forthcoming)

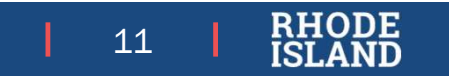

## **Required Steps for FFATA Compliance**

On a high level, compliance with FFATA requires that your agencies perform the following steps.

- 1) Identify all \$30k+ subawards\* signed and/or amended in the last month
- 2) Gather FFATA data for each
- 3) Follow agency process for FFATA reporting, either
  - a) Log into FSRS and submit data or
  - b) Send data to person responsible for FFATA reporting

The following slides will focus on the Grants Management Office's recommended procedure for completing these steps

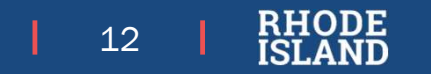

## **FFATA Reporting Procedure**

The Grants Management Office advises the below procedure to ensure timely compliance with FFATA reporting requirements:

- 1. All agency employees assigned to report FFATA information should register with FSRS.gov as described later in this training
- 2. Obtain required information about the first-tier subaward and subrecipient using the tools highlighted in the next slides
  - If subaward is issued through GMS, use Annual Organization Registration (AOR) data, Statewide Subaward Agreement and SR's application
  - If not, or AOR data is not entered, provide the SR with Section 2 of the Subaward Reporting Worksheet. Most data already required in Subaward Agreements per 2 CFR 200.332
- 3. Follow the instructions from FSRS.gov to complete and submit reports

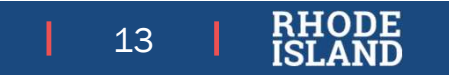

#### **FFATA Procedure Recommendations**

Grants Management Office recommends the following for agencies developing their procedures to follow FFATA reporting requirements:

- Establish a consistent method for selecting which employees submit FFATA reports and create a succession plan
- Make sure that your internal processes address how SR data/agreements will be provided to new FFATA submitters
- Create a process for sharing AOR information (discussed on next slide)
- Develop and maintain internal processes or databases that allow for quick retrieval of information for new or modifications to existing reports

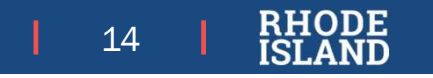

## **Annual Organization Registration**

This is a feature of the RI GMS used to pull subrecipient information and executive compensation information together

Subrecipients are required to fill this out in order to accept a subaward

Name/UEI and Executive Compensation can be found in the Profile and FFATA Entity Data sections, respectively

GMS Department Master Account Holders (DMAHs) have access to all submitted AOR applications

DMAHs may request an excel export of AOR data from GMO

| Porm Attachments - Are you applying for a grant on behalf of an organization or other entity? Yes. Entity Legal Name Enter entity's legal name. 3 Entity DBA Name Entity DBA Name Entity DBA Name Entity DBA Name Entity Constrained a state of the state of the stateo                                                                      |                                                                                                    |                                                                                                    |                                                                                 |                                                                                                    |                                                                                                    |                                                                                                    |
|----------------------------------------------------------------------------------------------------|----------------------------------------------------------------------------------------------------|----------------------------------------------------------------------------------------------------|---------------------------------------------------------------------------------|----------------------------------------------------------------------------------------------------|----------------------------------------------------------------------------------------------------|----------------------------------------------------------------------------------------------------|
| Are you applying for a grant on behalf of an organization or other entity?         Yes.         Entry Legal Name         Enter entity's legal name.         3         Entry IV JBA Name         Enter entity's legal name.         Total Composition of the second second                                                                                                    | Ø Form A                                                                                                    | ttachments 👻                                                                                                    |                                                                                 |                                                                                                    |                                                                                                    |                                                                                                    |
| Yes.<br>Entity Legal Name<br>Enter entity's legal name.<br>3<br>Entity DBA Name<br>Entity DBA Name<br>Employer Identification Number (EIN)<br>1111111<br>DUNS<br>Unique Entity Identifier (UEI)<br>1<br>Sector more frank Easy Data + < ><br>Sector more frank Easy Data + < >                                                                                                    | Are yo                                                                                                    | u applying                                                                                                    | for a grant on                                                                  | behalf of ar                                                                                                    | organization                                                                                                    | or other entity?                                                                                                    |
| Entity Legal Name Enter entity's legal name. s Entity DBA Name Enter if using a "doing business as" name, or name other than legal name. Employer Identification Number (EIN) 11111111 DUNS Unique Entity Identifier (UEI) 1 s sings > s subsch to POF V versegr FPALk Entity Daa < < > Versegr FPALk Entity Daa                                                                                                    | Yes.                                                                                                    |                                                                                                    |                                                                                 |                                                                                                    |                                                                                                    |                                                                                                    |
| Enter entity's legal name. s Enter if using a "doing business as" name, or name other than legal name. Employer identification Number (EIN) 11111111 DUNS Unique Entity Identifier (UEI) 1 set Fom: FFATAEntly Dus • 	< > Set Fom: FFATAEntly Dus • 	< >                                                                                                    | Entity I                                                                                                    | Legal Name                                                                                                    | e                                                                               |                                                                                                    |                                                                                                    |                                                                                                    |
| s Entity DBA Name Enter if using a "doing business as" name, or name other than legal name. Employer identification Number (EIN) 11111111 DUNS Unique Entity Identifier (UEI) 1 Islings > s Sect Form FrATA Entry Data < < > Veryorg FFATA Entry Data  of Translatorems =                                                                                                    | Enter en                                                                                                    | ntity's legal n                                                                                                    | ame.                                                                            |                                                                                                    |                                                                                                    |                                                                                                    |
| Entity DBA Name<br>Enter II using a "doing business as" name, or name other than legal name.<br>Employer identification Number (EIN)<br>11111111<br>DUNS<br>Unique Entity Identifier (UEI)<br>1<br>istings > s such is PDF V<br>exert Form FFATA Entity Data < < >                                                                                                    | s                                                                                                    |                                                                                                    |                                                                                 |                                                                                                    |                                                                                                    |                                                                                                    |
| Employer identification Number (EIN)  IIIIIIII  DUNS  Unique Entity Identifier (UEI)  1  istings > s  sect From  FFATA Entity Data < >  Verway FFATA Entity Data  f Term Assembles =                                                                                                    | Entity I                                                                                                    | DBA Name                                                                                                    | ng business as" r                                                               | name, or nam                                                                                                    | e other than legal                                                                                                    | name.                                                                                                    |
| Employer identification Number (EIN)  IIIIIIII  DUNS  Unique Entity identifier (UEI)  1  seter Form FRATA Entity Data < >  Veworg FRATA Entity Data  // Pranadapamen -                                                                                                    |                                                                                                    |                                                                                                    |                                                                                 |                                                                                                    |                                                                                                    |                                                                                                    |
| 11111111 DUNS Unique Entity Identifier (UEI) 1 Listings > s Select Form FrATA.Entity Data + < > Veeving FFATA.Entity Data ##Form Ascenters +                                                                                                    | Employ                                                                                                    | yer Identifi                                                                                                    | cation Number                                                                   | (EIN)                                                                                                    |                                                                                                    |                                                                                                    |
| DUNS Unique Entity Identifier (UEI) 1 Seter Form FrATA Entity Data Verseys FFATA Entity Data Øf Form Ascomets +                                                                                                    | 11111111                                                                                                    | 11                                                                                                    |                                                                                 |                                                                                                    |                                                                                                    |                                                                                                    |
| Unique Entity Identifier (UEI) 1 Usings > 6 Seitor to PDF V Verving IFATA Entity Data • < > Verving IFATA Entity Data                                                                                                    | DUNS                                                                                                    |                                                                                                    |                                                                                 |                                                                                                    |                                                                                                    |                                                                                                    |
| Unique Entity Identifier (UEI) 1                                                                                                    |                                                                                                    |                                                                                                    |                                                                                 |                                                                                                    |                                                                                                    |                                                                                                    |
| 3 Listings > s Switch to PDF V Switch to PDF V Verving IFATA Entity Data Ø Fram Asconnets +                                                                                                    | Unique                                                                                                    | Entity Ide                                                                                                    | ntifier (UEI)                                                                   |                                                                                                    |                                                                                                    |                                                                                                    |
| Listings > s Switch to PDF v<br>Switch To PDF v<br>Verwing IFFATA Entity Data                                                                                                    | 1                                                                                                    |                                                                                                    |                                                                                 |                                                                                                    |                                                                                                    |                                                                                                    |
| Islings > s Settin to PDF v Settin TripATA Entity Data + < > Verymy FFATA Entity Data                                                                                                    |                                                                                                    |                                                                                                    |                                                                                 |                                                                                                    |                                                                                                    |                                                                                                    |
| elect Form FFATA Entity Data   C   Verwing FFATA Entity Data  FFATA Entity Data  FFATA En   |                                                                                                    |                                                                                                    |                                                                                 |                                                                                                    |                                                                                                    |                                                                                                    |
| Vewing: FFATA Entity Data                                                                                                    | istings >                                                                                                    | s                                                                                                    |                                                                                 |                                                                                                    |                                                                                                    | Switch to PDF V                                                                                                    |
| @ Form Attachments +                                                                                                    | istings >                                                                                                    | <b>S</b><br>FFATA Entity De                                                                                                    | nia • < >                                                                       |                                                                                                    |                                                                                                    | Switch to PDF V                                                                                                    |
|                                                                                                    | Listings >                                                                                                    | S<br>FFATA Entity Data                                                                                                    | nta • < >                                                                       |                                                                                                    |                                                                                                    | Switch to PDF V                                                                                                    |
|                                                                                                    | Select Form:                                                                                                    | S<br>FFATA Entity Data<br>FATA Entity Data<br>Attachments +                                                                                                    |                                                                                 |                                                                                                    |                                                                                                    | Switch to PDF V                                                                                                    |
| In this section, you will be asked to provide executive compensation information, if applicable, to enable                                                                                                    | Listings ><br>Select Form:                                                                                                    | S<br>FFATA Entity Data<br>ATA Entity Data<br>Attachments +                                                                                                    | Ibe asked to provide                                                            | executive comp                                                                                                    | ensation information.                                                                                                    | Switch to PDF V                                                                                                    |
| In this section, you will be asked to provide executive compensation information, if applicable, to enable<br>meet Federal Funding Accountability and Transparency Act reporting requirements.                                                                                                    | Listings ><br>Select Form:                                                                                                    | S<br>FFATA Entity Data<br>Attachments -                                                                                                    | tia • < >                                                                       | executive comp                                                                                                    | ensation information,                                                                                                    | Switch to PDF V<br>if applicable, to enable<br>55.                                                                                                    |
| In this section, you will be asked to provide executive compensation information, if applicable, to enable<br>meet Faderal Funding Accountability and Transparency Act reporting requirements.<br>Federal Funding Accountability and Transparency Act (FRATA) Reporting                                                                                                    | istings ><br>elect Form:<br>Viewing: FF<br>Ø Form,<br>In this :<br>meet Fr<br>Federal                                                                                                    | S<br>FFATA Entity Date<br>FATA Entity Date<br>Attachments                                                                                                    | I be asked to provide<br>Accountability and Transparent                         | executive compo<br>ansparency Act<br>Icy Act (FFATA) R                                                                                                    | ensation information,<br>reporting requiremen                                                                                                    | Switch to PDF V<br>If applicable, to enable<br>St.                                                                                                    |
| In this section, you will be asked to provide executive compensation information, if applicable, to enable<br>meet Redeal Funding Accountability and Transparency Act reporting requirements.<br>Federal Funding Accountability and Transparency Act (FFAA), Reporting<br>In preceding face/ year, did defeat funds from all sources make up more than 80% of agent<br>This data in realized whet The Federal Funde Accountability and Transparency Act (FFAA).                                                                                                    | istings ><br>elect Form:                                                                                                    | S FFATA Entity Data FFATA Entity Data FATA Entity Data Attachments • Section, you will deteral Funding. I Funding Account ceding fical s tais required to                                                                                                    | I be asked to provide<br>Accountability and Transpare<br>rear, did federal Fund | executive comp<br>ansparency Act<br>try Act (FFATA) R<br>nds from all so                                                                                                    | ensation information,<br>reporting requirement<br>eporting<br>urces make up mot                                                                                                    | Switch to PDF V<br>If applicable, to enable<br>ts.                                                                                                    |
| In this section, you will be asked to provide executive compensation information, if applicable, to enable<br>meet Federal Funding Accountability and Transparency Act reporting requirements.<br>Federal Funding Accountability and Transparency Act (FFATA) Reporting<br>In preceding fiscal year, did federal funds from all sources make up more than 80% of agent<br>This data is required under the Federal Funding Accountability and Transparency Act (FFATA).<br>Yes                                                                                                    | istings ><br>istelect Form:<br>Viewing: FF<br>Ø Form:<br>In this :<br>meet Form:<br>Federal<br>In pre-<br>This da<br>Yes                                                                                                    | 5<br>FFATA Entity Data<br>Attachments •<br>Section, you will<br>ederal Funding Account<br>Funding Account<br>Coding fiscal y<br>ta is required un                                                                                                    | ta + < >                                                                        | executive comp<br>ansparency Act<br>ncy Act (PFATA) R<br>nds from all so<br>ing Accountabilit                                                                                                    | ansation information,<br>resporting requirement<br>eporting<br>urces make up more<br>yand Transparency A                                                                                                    | Switch to PDF V<br>if applicable, to enable<br>to.                                                                                                    |
| In this section, you will be asted to provide executive compensation information. If applicable, to enable<br>meet Pederal Funding Accountability and Transparency Act reporting requirements.<br>Federal Funding Accountability and Transparency Act (PFARA) Reporting<br>In preceding fiscal year, did federal funds from all sources make up more than 80% of agent<br>This data is required under the Federal Funding Accountability and Transparency Act (PFARA).<br>Yes                                                                                                    | Listings ><br>Select Form:                                                                                                    | 5<br>FFATA Entity Data<br>Attachments                                                                                                    | ta + C >                                                                        | executive comp<br>ansparency Act<br>icy Act (FFATA) R<br>ing Accountabilit                                                                                                    | ansation information,<br>reporting requirement<br>eporting<br>urces make up mo<br>and Transparency A                                                                                                    | Switch to PDF V<br>If applicable, to enable<br>its.<br>re than 80% of agence<br>ct (PFATA).                                                                                                    |
| In this section, you will be asited to provide executive compensation information, if applicable, to enable<br>met Federal Funding Accountability and Transparency Act reporting requirements.<br>Forders I running Accountability and Transparency Act (FRATA) Reporting<br>In preceding fiscal year, did federal funding face and a sources make up more than 80% of agein<br>This statis a required under the Federal Funding Accountability and Transparency Act (FRATA).<br>Yes<br>In preceding fiscal year, did your agency receive more than 325 million in federal flunds?<br>This data is repeating fiscal year, did your agency receive more than 325 million in federal flunds?                                                                                                    | Listings ><br>Select Form:                                                                                                    | S FRATA Entity Data FRATA Entity Data FRATA Entity Data Attachments - Section, you will ederal Funding. Funding Account ceding flacal y ta is required un ceding fiscal y ta is required un                                                                                                    | ta •                                                                            | executive comp<br>ansparency Act<br>try Act (FFATA) R<br>inds from all so<br>ing Accountabilit<br>ccy receive moi                                                                                                    | ansation information,<br>reporting requirement<br>porting<br>and Thanspanney A<br>re than \$25 million a<br>and Thanspanney A                                                                                                    | Seito to PDF V<br>If applicable, to enable<br>b.                                                                                                    |
| In this section, you will be asked to provide executive compensation information, if applicable, to enable<br>meet Federal Funding Accountability and Transparency Act (rpoRIA) Reporting requirements.<br>Federal Funding Accountability and Transparency Act (FFATA) Reporting<br>Inspreceding filecal year, did default funds from all sources make up more than 80% of agent<br>This data required under the Federal Funding Accountability and Transparency Act (FFATA).<br>Yes<br>Inspreceding filecal year, did your agency receive more than 525 million In federal funds?<br>This data I required under the Federal Funding Accountability and Transparency Act (FFATA).<br>Yes                                                                                                    | Listings ><br>Viewing: FF<br>Ø Form:<br>In this :<br>meet Fo<br>Federal<br>In pret<br>This da<br>Yes                                                                                                    | S<br>FFATA Entity Data<br>FATA Entity Data<br>section, you will<br>detral Funding.<br>Funding Account<br>ceding fiscal y<br>ta is required un<br>ceding fiscal y                                                                                                    | ta •                                                                            | executive comp<br>ansparency Act<br>hcy Act (FFATA) R<br>inds from all so<br>ing Accountability<br>cy receive moi                                                                                                    | ensation information,<br>resporting requirement<br>positing<br>urces make up mo<br>urces make up mo<br>urces make up mo<br>the spanner of A                                                                                                    | Selich to PDF V Selich to PDF V If applicable, to enable to, to in federal funds? ct (FFAD).                                                                                                    |
| In this section, you will be asked to provide executive compensation information, if applicable, to enable<br>meet Federal Funding Accountability and Transparency Act reporting requirements.<br>Federal Funding Accountability and Transparency Act (FPATA) Reporting In proceeding fiscal yeer, fid declaral funds from all sources make up more than 80% of agence This data is required under the Federal Funding Accountability and Transparency Act (FPATA).<br>Yes In proceeding fiscal yeer, fid your agency receive more than 525 million in federal funds?<br>This data is required under the Federal Funding Accountability and Transparency Act (FPATA).<br>Yes In proceeding fiscal yeer, fid your agency receive more than 525 million in federal funds?<br>This data is required under the Federal Funding Accountability and Transparency Act (FPATA).<br>Yes Is information about the compensation of the senior executives in the subschilder's containt                                                                                                    | Listings ><br>Select Form:                                                                                                    | 5 FRATA Entity Data FRATA Entity Data FRATA Entity Data Attachments • Section, you will edvara Funding, Funding Account ceeding flocal y ta is required un ceeding flocal y ta is required un ceeding flocal y ta is required un ceeding flocal y ta is required un ceeding flocal y                                                                                                    | ta + < > > > > >                                                                | executive comp<br>ansparency Act<br>try Act (FFATA) R<br>ing Accountabilit<br>ing Accountabilit<br>cy receive mon<br>ing Accountabilit<br>of the senior                                                               | ensation information,<br>reporting required<br>proting<br>unces make up mo<br>and Transparency A<br>re than \$25 million<br>and Transparency A                                                                                                    | Switch to PDF V<br>Switch to PDF V<br>If applicable, to enable<br>to<br>to<br>enable<br>to<br>enable<br>to<br>e<br>e<br>to<br>e<br>to<br>e<br>to<br>e<br>to<br>e<br>to<br>e<br>to<br>e |
| In this section, you will be asked to provide executive comparisation information, if applicable, to enable<br>meet Federal Punding Accountability and Transparency Act (PFATA) Reporting requirements.<br>Federal Punding Accountability and Transparency Act (PFATA) Reporting<br>In preceding filecal yeer, did default funds from all sources make up more than 80% of agent<br>This data is required under the Federal Funding Accountability and Transparency Act (PFATA).<br>Yes<br>In preceding filecal yeer, did your agency receive more than 525 million in federal funds?<br>This data is required under the Federal Funding Accountability and Transparency Act (PFATA).<br>Yes<br>Is information about the compensation of the senior executives in the subrecipient's organi<br>including parent organization, all banches, and all affiliates worldwidej publicity available?                                                                                                    | Listings ><br>Select Porm:                                                                                                    | S<br>FRATA Entity Data<br>FRATA Entity Data<br>Attachments -<br>section, you still<br>ederal Funding.<br>I Funding Account<br>edering flacal y<br>ta is required un<br>ceeding flacal y<br>ta is required un<br>mation about<br>fing parent of                                                                                                    | ta + < > > > + + + + + + + + + + + + + + +                                      | executive comp<br>ansparency Act<br>tcy Act (FFATA) R<br>ing Accountabilit<br>ccy receive moi<br>ing Accountabilit<br>co f the senior<br>tches, and all a                                                             | ensation information,<br>reporting requirement<br>sporting<br>and Transparency A<br>re than \$25 million<br>are discussioned and the<br>sport that the sport of the<br>sport of the sport of the<br>sport of the<br>sport of the<br>sport of the<br>spo | Suitch to PDF V<br>If applicable, to enable<br>to,<br>re than 80% of agenci<br>((PTAD),<br>in federal funds?<br>ct ((PTAD),<br>in federal funds?                                                                                                    |
| In bits section, you will be assed to provide executive companiation information, if applicable, is enable<br>met Parent Parent Pa | Listings >><br>Bedect Form<br>Viewing FF Form<br>In this is<br>Federal<br>In preet<br>Finis da<br>Ves<br>In preet<br>This da<br>In preet<br>This da<br>In preet<br>Listing Form<br>In form<br>In fo | S<br>FFATA Entity Data<br>Attachments •<br>Section, you will<br>detrail Funding.<br>Funding Account<br>ceding flacal y<br>ta is required un<br>ceding flacal y<br>ta is required un<br>remation about<br>ding parent of                                                                                                    | ta + < >                                                                        | executive comp<br>ansparency Act<br>tcy Act (FFATA) R<br>nds from all so<br>ing Accountabilit<br>cy receive mon<br>ing Accountabilit<br>a of the senior<br>nches, and all a                                           | assation information,<br>reporting requirement<br>sporting<br>vant Transparency A<br>vant Transparency A<br>vant Transparency A<br>vant Transparency A                                                                                                    | Settich to POP V<br>If applicable, to enable<br>Re.<br>The Bank B0% of agenci<br>ct (PFATA).<br>In federal funds?<br>ct (PFATA).<br>Unbrechjeeft a organitable?                                                                                                    |
| In this section, you will be asiad be provide executive compensation information, if applicable, to enable met Féreiral Funding Accountability and Transparency Act (FACA) Reporting requirements.  Proved Funding Accountability and Transparency Act (FACA) Reporting Teamparency Act (FACA) Reporting Teamparency Act (FACA) Reporting Teamparency Act (FACA).  Proved Teampoint on the Fereiral Funding Accountability and Transparency Act (FACA).  Yes  In proceeding fiscal year, did your approve receive more than 5256 million In federal funds?  This data is required under the Federal Funding Accountability and Transparency Act (FACA).  Yes  In proceeding fiscal year, did your approve receive more than 5256 million In federal funds?  This data is required under the Federal Funding Accountability and Transparency Act (FACA).  Yes  Action Team Compensation of the series executives in the subrecipient's organit (including parent organization, all branches, and all affiliates worldwide) publicity available?  Potory available means reported in the System for Award Management (BAAN) at https://www.sam.oov.See Federal Public Proceeding (FACA) at https://www.sam.oov.See Federal Public Public Proceeding (FACA) at https://www.sam.oov.See Federal Public Public Proceeding (FACA) at https://www.sam.oov.See Federal Public Public Proceeding (FACA) at https://www.sam.oov.See Federal Public Public Proceeding (FACA) at https://www.sam.oov.See Federal Public Public Proceeding Public Public Pu   | Listings ><br>block Form                                                                                                    | 5 FATA Entity Data Attachments - Attachments - Section, you will exected Funding. Funding Account ceeding flocal y ta is required un ceeding flocal y ta is required un ceeding flocal y ata is required un ata is required un | ta + C >                                                                        | executive comp<br>ansparency Act<br>ing Accountabilit<br>ing Accountabilit<br>cy receive moi<br>ing Accountabilit<br>of the senior<br>inches, and all i<br>m for Award Mana                                           | ansation information,<br>reporting requirement<br>epointing<br>re than \$25 million<br>re than \$25 million<br>and Transparency A<br>executives in the e<br>executives in the re-                                                                                                    | Seiton to PDF V<br>If applicable, to enable<br>b.<br>If applicable, to enable<br>ct (IFATA).<br>In federal funds?<br>ct (IFATA).<br>ubrecipient's organitable?                                                                                                    |
| In this section, you will be asked to provide executive compensation information, if applicable, to enable<br>meet Federal Funding Accountability and Transparency Act reporting requirements. Federal Funding Accountability and Transparency Act reporting requirements. Federal Funding Accountability and Transparency Act (FFXIA) Reporting In preceding filedal year, did default funds from all sources make up more than 80% of agent This data required under the Federal Funding Accountability and Transparency Act (FFXIA). Yes In preceding filedal year, did your agency receive more than 52% of Information In filedal required under the Federal Funding Accountability and Transparency Act (FFXIA). Yes Is information about the compensation of the senior executives in the subrecipient's organil (including parent organization, all branches, and all affiliates workwide) publicly available? No Pacholy valiable frames reported in the Splaten for Avaid Management (SAA) at https://www.stam.gov.See Federal Funding Accountability and Transparent Act (FFXIA). Pacholy valiable frames reported in the Splaten for Avaid Management (SAA) at https://www.stam.gov.See Federal Funding Accountability and Transparent Act (FFXIA). Pacholy valiable frames reported in the Splaten for Avaid Management (SAA) at https://www.stam.gov.See Federal Funding Accountability and Transparent Act (FFXIA). Pacholy valiable frames reported in the Splaten for Avaid Management (SAA) at https://www.stam.gov.See Federal Funding Accountability and Transparent Act (FFXIA). Pacholy valiable frames reported in the Splaten for Avaid Management (SAA) at https://www.stam.gov.See Federal Funding Accountability act (FFXIA). Pacholy valiable frames reported in the Splaten for Avaid Management (SAA) at https://www.stam.gov.See Federal Funding Accountability act (FFXIA). Pacholy valiable frames reported in the Splaten for Avaid Management (SAA) at https://www.stam.gov.See Federal Funding Accountability act (FFXIA). Pacholy valiable frames reported in the Splaten for Avaid Managem | Listings ><br>Voewing FFF<br>detect Form:<br>detect Form:<br>detect Form:<br>entries a<br>reserve<br>Voewing FFF<br>Form:<br>Forderal<br>In pre-<br>Forderal<br>Viewing FFF<br>Form:<br>Voewing FFF<br>Form:<br>Voewing Form:<br>Voewing Form:<br>Voewing Form                                                                                                    | 5 FRATA Entity Data Attachments -                                                                                                    | tha + < > > > > > > > > > > > > > > > > > >                                     | executive comp<br>ansparency Act<br>ncy Act (IPFATA) R<br>das from all so<br>fung Accountabilit<br>cy receive mon<br>ing Accountabilit<br>of the senior<br>tables, and all a<br>m to Award Mang<br>ring Disecutive Co | ensation information,<br>reporting requirement<br>porting<br>and Transparency A<br>executives in the se<br>executives in the se<br>executives in the set<br>offiliates worldwide                                                                                                    | Selich to PDF V Selich to PDF V If applicable, to enable to, If applicable, to enable to, If applicable, to enable (IFAR), In federal funds? (IFAR), Ubirecipient's organit Ubirecipient's organit Ubirecipient's organit                                                                                                    |

15

stings > s

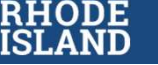

#### **FFATA Fields in GMO Resources**

- Between the AOR and subaward data in GMS, all necessary FFATA fields are available without need to obtain further data from the SR
- Subaward Amount, Subaward date and Project Description (Proposal Abstract) can be pulled from the Subaward Agreement, which is already required for new subawards issued in the GMS
- Project Description (Proposal Abstract) and Primary Place of Performance are already required fields for the subaward application, and are built in as part of the Standard process

|                                                                                                    | General Conditions - Addendum A, General Insurance Requirements                                                                                                    |          |
|----------------------------------------------------------------------------------------------------|----------------------------------------------------------------------------------------------------|----------|
| This A                                                                                                    | Agreement shall incorporate by reference:                                                                                                    |          |
| 1.                                                                                                    | . The specific requirements described in the solicitation and related solicitation documents; and                                                                                                    |          |
| 2.                                                                                                    | The application materials submitted in pursuit of this subaward and accepted by the State                                                                                                    |          |
|                                                                                                    | NOTICE                                                                                                    |          |
| Any n                                                                                                    | notice under this Agreement shall be provided in writing as follows:                                                                                                    |          |
| [Inser                                                                                                    | rt Contact Information for Subrecipient Entity]                                                                                                    |          |
| [Inser                                                                                                    | rt Contact Information for State Agency]                                                                                                    |          |
|                                                                                                    | SUBAWARD IDENTIFICATION INFORMATION                                                                                                    |          |
| Sectio                                                                                                    | on I: State Agency Information                                                                                                    |          |
| 1)<br>2)<br>3)<br>4)<br>5)<br>6)<br>7)<br>8)                                                                                                    | ) State Agency & Division:<br>) State Agency Contact Name (Program):<br>) State Agency Contact Email (Program):<br>) State Agency Contact Tame (Fiscal):<br>) State Agency Contact Name (Fiscal):<br>) State Agency Contact Email (Fiscal):<br>) State Agency Contact Email (Fiscal):<br>) State Agency Contact Email (Fiscal):<br>) State Agency Contact Email (Fiscal):<br>) State Fiscal Years Covered by Subaward:                                                                                                    |          |
| Sectio                                                                                                    | ion II: Subaward Identifying Information                                                                                                    |          |
| 9)<br>10<br>11<br>12<br>13                                                                                                    | ) Subaward Number; [Award Contract Number]<br>0) Subaward Title: [Project Title]<br>]) Subaward Amount. or Agreement Amount: [Award Total]<br>2) Subaward Type: [Enter "Competitive" or "Non-Competitive, Direct to Award"}<br>3) Subarcejnet Entity Name: [Organization Name]                                                                                                    |          |
| 9)<br>10<br>11<br>12<br>13<br>14<br>15<br>16                                                                                                    | <ol> <li>Subaward Number; [Award Contract Number]</li> <li>Subaward Nite: [Project Title]</li> <li>Subaward Amount, or Agreement Amount: [Award Total]</li> <li>Subaward Type: (Enter "Competitive" or "Non-Competitive, Direct to Award")</li> <li>Subarceignet Entity Name: (Organization Name]</li> <li>Subrecipient Entity Unique Entity Identifier (UEI): [UEI]</li> <li>Subaward Start Date</li> <li>Subaward End Date: [Closeout Date]</li> </ol>                                                                                                    |          |
| 9)<br>10<br>11<br>12<br>13<br>14<br>15<br>16<br>*rimary Place of Perfor                                                                                                    | ) Subaward Thile [Project Trile]  ) Subaward Thile [Project Trile]  ) Subaward Amount, or Agreement Amount. [Award Total]  ) Subaward Amount, or Agreement Amount. [Award Total]  ) Subaward Spec. [Enter "Competitive" or "Non-Competitive, Direct to Award")  ) Subrecipient Entity Name: [Organization Name]  4) Subrecipient Entity Unique Entity Identifier (UED: [UEI]  ) Subaward State Tabel  6) Subaward End Date: [Closeout Date]  *#mance State. *                                                                                                    |          |
| 9)<br>10<br>11<br>12<br>13<br>14<br>5<br>16<br>*rimary Place of Perfor<br>Rhode Island                                                                                                    | ) Subward Number; [Award/Contract Number]<br>) Subward The: [Project Tride]<br>) Subward Amount, or Agreement Amount. [Award Total]<br>2) Subward Type: [East: "Competitive" or "Non-Competitive, Direct to Award")<br>3) Subrecipient Entity Name: [Organization Name]<br>4) Subrecipient Entity Name: [Organization Name]<br>6) Subward Start Date:<br>6) Subward End Date: [Closeout Date]<br>**************                                                                                                    | v        |
| 9)<br>10<br>12<br>13<br>14<br>15<br>16<br>Primary Place of Perfor<br>Rhode Island<br>The size instang when the yes                                                                                                    |                                                                                                    | ×        |
| 9)<br>10<br>11<br>12<br>13<br>14<br>15<br>16<br>Primary Place of Perfor<br>Rhode Island<br>The site elsand the pe                                                                                                    | ) Subaward Number: [Award/Contract Number] ) Subaward Title: [Project Title] ) Subaward Title: [Project Title] ) Subaward Type: (Enter "Competitive" or "Non-Competitive, Direct to Award") 3) Subaward State: "Competitive To "Non-Competitive, Direct to Award") 3) Subaward State Titly Name: [Organization Name] 4) Subrecipient Entity Unique Entity Identifier (UEI): [UEI] 5) Subaward End Date: [Closeout Date] ************************************                                                                                                    | v        |
| 9)<br>10<br>11<br>12<br>13<br>14<br>15<br>16<br>Primary Place of Perfor<br>Rhode Island<br>The size educating sites its pa<br>Yrimary Place of Perfor                                                                                                    | ) Subaward Number: [Award Contract Number]<br>0) Subaward Tritle: [Project Tritle]<br>1) Subaward Standmont, or Agreement Amount. [Award Total]<br>2) Subaward Type: (Enter "Competitive" or "Non-Competitive, Direct to Award")<br>3) Subarcipitent Entity Name: [Organization Name]<br>4) Subrecipitent Entity Suma: [Organization Name]<br>4) Subarcipitent Entity Lingue Entity Identifier (UEI): [UEI]<br>5) Subaward End Date: [Closeout Date]<br>####################################                                                                                                    | ×        |
| 9)<br>10<br>11<br>12<br>13<br>14<br>14<br>15<br>16<br>Primary Place of Perfor<br>Rhode Island<br>The dre industry life of Perfor<br>The advector's file signal on<br>Yrimary Flace of Perfor                                                                                                    | ) Subaward The [Project Trule] ) Subaward Ansonnt, or Agreement Amount [Award Total] ) Subaward Amount, or Agreement Amount [Award Total] 2) Subaward Amount, or Agreement Amount [Award Total] 2) Subaward Entity Uname: [Organization Name] 4) Subrecipient Entity Vame: [Organization Name] 6) Subaward Entity Chique Entity Identifier (UEI): [UEI] 5) Subaward Entity Chique Entity Generative and Subaward Entity Chique Entity Generative and Subaward Entity Chique Entity Generative and Subaward Entity Chique Entity Subaward Entity Chique Entity Generative and Subaward Entity Chique Entity Generative and Subaward Entity Chique Entity Generative and Subaward Entity Chique Entity Generative and Subaward Entity Chique Entity Generative and Subaward Entity Chique Entity Subaward Entity Chique Entity Subaward Entity Chique Entity Subaward Entity Chique Entity Subaward Entity Chique Entity Subaward Entity Chique Entity Subaward Entity Chique Entity Subaward Entity Chique Entity Subaward Entity Subaward Entity Chique Entity Subaward Entity Subaward Entity Chique Entity Subaward Entity Subaward Entity                                                                                                    | ×        |
| 9)<br>10<br>11<br>12<br>13<br>14<br>15<br>16<br>Primary Place of Perfor<br>Rhode Island<br>The ack results where it a yes<br>Primary Place of Perfor<br>The ackeevents the depression<br>Primary Place of Perfor                                                                                                    | ) Subward Number: [Award/Contract Number] ) Subward Amount, or Agreement Amount. [Award Total] ) Subward Amount, or Agreement Amount. [Award Total] 2) Subward Amount, or Agreement Amount. [Award Total] 3) Subrecipient Entity Name: [Organization Name] 4) Subrecipient Entity Name: [Organization Name] 6) Subward Entity Entity Competitive" or "ULT]. [UEI] 5) Subward Entity Entity Competitive (ULT): [UEI] 5) Subward Entity Entity                                                                                                    | ×        |
| 9)<br>10<br>12<br>13<br>14<br>15<br>16<br>Primary Place of Perfor<br>Rhode Island<br>The ack adding when its yes<br>Primary Place of Perfor<br>The advector for epicor or<br>Primary Place of Perfor<br>The advector for epicor or<br>Primary Place of Perfor<br>The advector for epicor or<br>Primary Place of Perfor                                                                                                    | ) Subward Number: [Award/Contract Number]<br>) Subward The: [Project Tride]<br>) Subward The: [Project Tride]<br>) Subward The: [Project Tride]<br>3) Subrecipient Entity Name: [Organization Name]<br>4) Subrecipient Entity Name: [Organization Name]<br>6) Subward End Date: [Closeout Date]<br>symance State *<br>***********************************                                                                                                    | ×        |
| 9)<br>10 Cl<br>12 2<br>13 2<br>14<br>15 3<br>16<br>Primary Race of Perfor<br>Rhode Island<br>The assisting size in page to be<br>Primary Race of Perfor<br>The assignment in page to be<br>within a price of Perfor<br>The assignment in page to be<br>within a price of Perfor<br>The assignment in page to be<br>within a price of Perfor<br>The assignment in page to be<br>the assignment in page to be<br>the assignment in page to be<br>the assignment in page to be<br>10 Cl<br>10 Cl<br>1 |                                                                                                    | *        |
| 9)<br>10<br>11<br>13<br>14<br>13<br>14<br>16<br>16<br>16<br>16<br>16<br>16<br>16<br>16<br>16<br>16                                                                                                    | ) Subward Thumber: [Award Contract Number] ) Subward Amount, or Agreement Amount, [Award Total] ) Subward Amount, or Agreement Amount, [Award Total] ) Subward Amount, or Agreement Amount, [Award Total] ) Subward Super (Enter 'Competitive' or 'Non-Competitive, Direct to Award') ) Subward Thum (Inspec Entity Date) ) Subward End Date: [Closeout Date]  ***********************************                                                                                                    | *        |
| 9)<br>10<br>11<br>12<br>13<br>13<br>14<br>15<br>16<br>16<br>16<br>16<br>16<br>16<br>16<br>16<br>16<br>16                                                                                                    |                                                                                                    | <b>v</b> |
| 9) 10 10 11 12 13 13 14 15 16 16 17 16 17 16 17 16 17 16 17 16 17 16 17 16 17 16 17 17 16 17 17 17 17 17 17 17 17 17 17 17 17 17                                                                                                    |                                                                                                    | •        |
| 9) 10 11 12 13 14 13 14 14 14 14 14 14 14 14 14 14 14 14 14                                                                                                    |                                                                                                    |          |
| 9) 10 11 12 13 13 14 12 13 14 12 14 14 14 14 14 14 14 14 14 14 14 14 14                                                                                                    | b) Subward Number: [Award/Contract Number]<br>(b) Subward The: [Project Trill]<br>(b) Subward Tryle: [Project Trill]<br>(c) Subward Tryle: [Consecut Amount [Award Total]<br>(c) Subward Tryle: [Consecut Nume]<br>(c) Subward State Taber.<br>(c) Subward End Date: [Closecout Date]<br>(c) Subward End Date: [Closecout Date]<br>(c) Subward End Date: [C] Subward End Date: [C] Subwar |          |

o the public. It

16

## **Subaward Reporting Worksheet**

Strongly recommended if the subrecipient did not complete an Annual Org Registration or the subaward will not be added to the GMS

This worksheet can be sent to the subrecipient as a fillable PDF, along with Attachment 1-A if multiple Federal awards are funding the subaward

SR will fill out Section 2 and return to agency

IMPORTANT: This is NOT a substitute for the FFATA reporting in FSRS. For collection of subaward/subrecipient data only

Worksheet and Instructional slide deck can be found at <a href="https://controller.admin.ri.gov/grants-management/ffata">https://controller.admin.ri.gov/grants-management/ffata</a>

Note: Agency is NOT required to provide this worksheet to GMO

| Pha                                                                                                    | ade Island Grant                                                                                                    | Management                                                                                                    | Office                                         |            | Res. 1         | May 2022       |
|----------------------------------------------------------------------------------------------------|----------------------------------------------------------------------------------------------------|----------------------------------------------------------------------------------------------------|------------------------------------------------|------------|----------------|----------------|
| Please type or pri                                                                                                    | Subaward Rep<br>et clearly is black or blue ink,                                                                                                    | orting Worksheet                                                                                                    | sign and date                                  | the form.  |                |                |
|                                                                                                    | action 1: State Learny an                                                                                                    | of Earland Amand Infor                                                                                                    | mation                                         |            |                |                |
| Agency Contact Name                                                                                                    |                                                                                                    | Arency Contac                                                                                                    | t Telephone                                    | 1          |                |                |
| Subaward Program Name                                                                                                    |                                                                                                    | Agency Contac                                                                                                    | t Email                                        |            |                |                |
| Subeward Program Description                                                                                                    | 55.510.52                                                                                                    |                                                                                                    |                                                |            |                |                |
|                                                                                                    | Federal Awa                                                                                                    | and Information .                                                                                                    | -0.1                                           | 14         |                |                |
| Federal Program Name                                                                                                    | 100/00/000                                                                                                    | Federal Award                                                                                                    | ing Agency                                     |            |                |                |
| Federal Award Number (FAIN)                                                                                                    |                                                                                                    | Date of Federa                                                                                                    | Award                                          |            |                |                |
| Award Type                                                                                                    |                                                                                                    | Assistance Listi                                                                                                    | ing (CFDA)                                     |            |                |                |
| Prime Agency UEI                                                                                                    |                                                                                                    | Amount Obliga                                                                                                    | hed from thi                                   | s Award    | 2              |                |
| ts subaward funded by more than one fe                                                                                                    | deral award?                                                                                                    |                                                                                                    | Yes*                                           |            |                |                |
| differ nin supplyinger 1-y in browsk shereov                                                                                                    | Section 2: Subre                                                                                                    | cipient Information                                                                                                    |                                                |            |                |                |
| Subrecipient UE                                                                                                    | System for Aw<br>Expiration Dat                                                                                                    | ard Management Regi                                                                                                    | stration                                       |            |                |                |
| Subrecipient Name                                                                                                    |                                                                                                    | Star March Summer                                                                                                    |                                                |            |                | second and the |
| Subrecipient Antro                                                                                                    | 255 50                                                                                                    | baward Principal Place                                                                                                    | of Perform                                     | ince liwhe | ere work is pe | (formeil)      |
| Number and Street                                                                                                    | Num                                                                                                    | Number and Street                                                                                                    |                                                |            |                |                |
| City                                                                                                    | City                                                                                                    |                                                                                                    |                                                |            |                |                |
| State                                                                                                    | State                                                                                                    | in the second second                                                                                                    |                                                |            |                |                |
| ZIP+4 +                                                                                                    | 219+4                                                                                                    |                                                                                                    |                                                |            |                |                |
| no, stop. Do not report executive compet-<br>in preceding fiscal year, fid your agency<br>not report executive compensation. Pro-<br>is information about the compensation<br>(including parent organization, all branc | sation. Proceed to Subre<br>receive more than \$25 m<br>eed to Subrecipient Certil<br>of the senior executives i<br>hes, and all affiliates wor                                                                                                    | cipient Certification<br>villion in federal funds<br>Incation.<br>In the subrecipient's or<br>Idwide) publicity evails          | ? If no, stop.<br>genization<br>bie? If no, re | De         | Yes<br>Yes     | n              |
| executive compensation for five highest j                                                                                                    | said officials below.                                                                                                    | Provident Acres                                                                                                    |                                                | 1          | 16             | -              |
| 1. Official Name                                                                                                    |                                                                                                    | Compensation Amou                                                                                                    | er.                                            |            |                |                |
| 3. Official Name                                                                                                    |                                                                                                    | Compensation Amou                                                                                                    | ent l                                          |            |                |                |
| 4. Official Name                                                                                                    |                                                                                                    | Compensation Amou                                                                                                    | et .                                           |            |                |                |
| 5. Official Name                                                                                                    |                                                                                                    | Compensation Amou                                                                                                    | et l                                           | _          |                | _              |
| t tao Angenal meritter training 78, 360, 177, April                                                                                                    | endly A. Hereigiagh Ph for July                                                                                                    | ionia at reporting everyth                                                                                                    | d conteircontin                                | w          |                | _              |
|                                                                                                    | To be set of a                                                                                                    | A Constitution                                                                                                    |                                                |            |                |                |
|                                                                                                    | sent copped                                                                                                    | in system and                                                                                                    | -                                              | and that I | am authorized  | d to sign      |
| centrify, to the best of my knowledge and to<br>contracts and other legally binding docume<br>effect as my written signature.                                                                                           | belief, that the information<br>into on behalf of the entity                                                                                                    | provided is complete a<br>. I understand that my h                                                                              | nd accurana, i<br>ped name bi                  | ilow shall | Neve the serve | Forte and      |
| centry, to the best of my knowledge and<br>contracts and other legally broding docume<br>offect as my written signature.                                                                                                | belief, that the information<br>into on behalf of the entity<br>Th                                                                                                    | provided is complete a<br>I understand that my t<br>lie of Signatory                                                            | nd accurana, o                                 | ilow shall | have the same  | o Porte and    |
| centry, to the best of my knowledge and<br>centracts and other legally binding docume<br>effect as my written signature.<br>Signature<br>Signature                                                                      | belief, that the information<br>into on behalf of the entity<br>The second second sec | provided is complete a<br>l understand that my n<br>lie of Signatory<br>tate agency administry                                  | nd accurring, pool name bo                     | ilow shall | Neve the same  | Porte and      |
| certify, to the best of my knowledge and i<br>centrates and other legally proving docume<br>effect as my written signature.<br>Signature<br>Signature                                                                   | belief, that the information<br>into on behalf of the entity<br>Th<br>eward information (for s                                                                                                    | provided is complete a<br>lumberstand that my tr<br>lie of Signatory<br>take agency administra<br>inhumand flate                | nd accurant, s<br>ped name to<br>the purpos    | es undy)   | Date           | Forte and      |
| centry, to the best of my knowledge and<br>centry, to the legally parting docume<br>offer a my written agrature.<br>Signature<br>Section 5: Soli<br>Sataware Pumber 1                                                   | bellef, that the information<br>into on behalf of the entity<br>The<br>eward information (for s<br>1                                                                                                    | provided is complete a<br>lumiferaterid that my to<br>lis of Signatory<br>tate agency administry<br>following the second second | na eccurane, i<br>ped name be<br>itive pur pos | es ondy)   | Date           | Forte and      |

17

# Registering and Accessing FSRS.gov

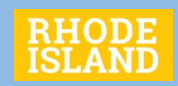

#### What you need to Register for FSRS.gov

- A Login.gov account <u>https://login.gov/create-an-account/</u>
  - Needed to access SAM.gov and FSRS.gov
- Your agency's UEI number in SAM.gov
  - The UEI is required in order to create an account in FSRS.gov
  - Note: You do NOT have to be an admin for your agency's UEI in SAM.gov in order to submit FFATA reports.
- You are assigned to create/modify FFATA reports for your agency
  - Follow your agency process for permitting authority to create/modify FFATA reports

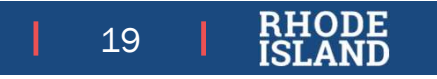

# **Registering in FSRS**

#### **How to Register**

- Create Login.gov account
- Go to FSRS.gov
- Click on Awardees option on FSRS home
- Enter Login.gov credentials
- Step 1 requires UEI
- Step 2 pulls identifying data from SAM.gov

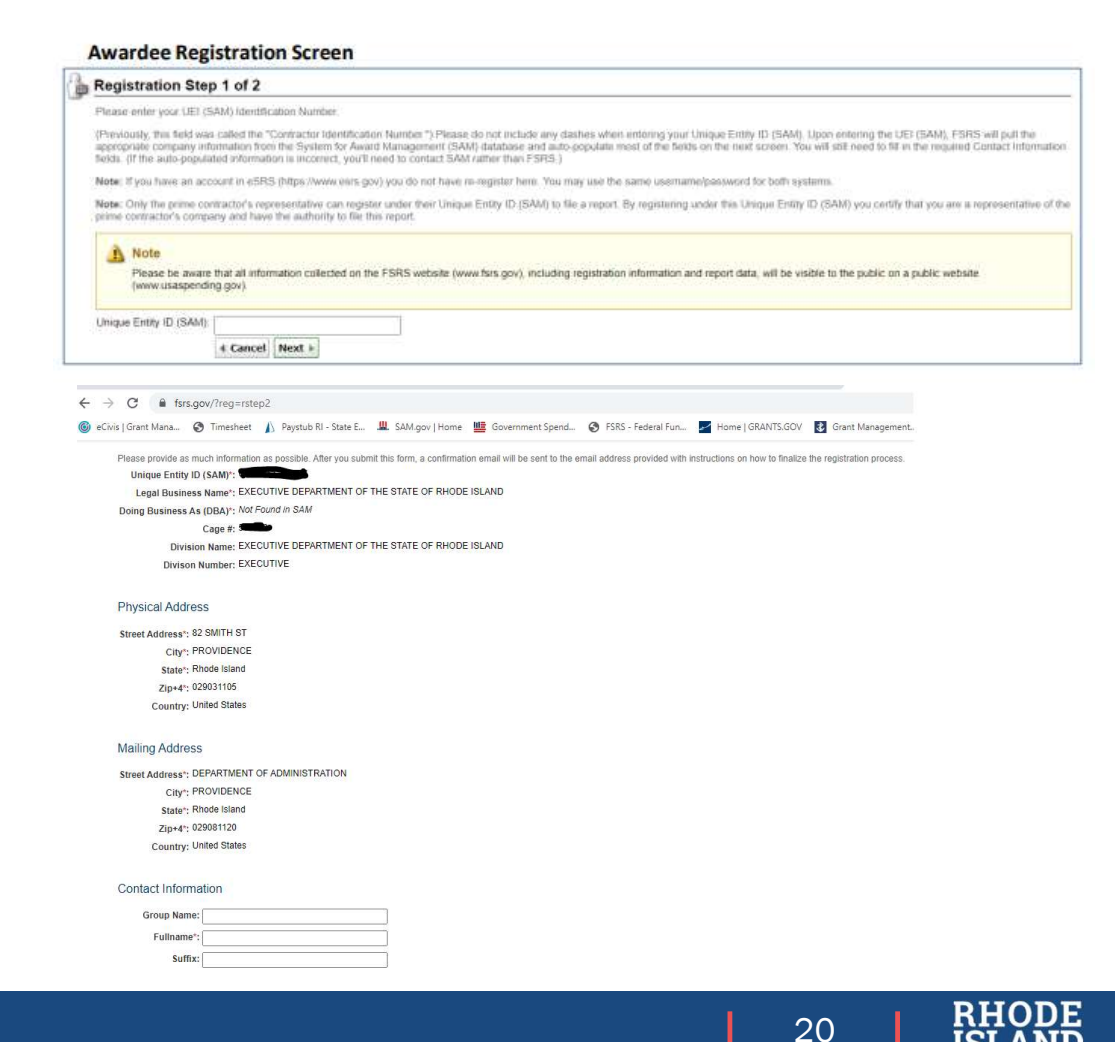

# **FSRS Registration cont'd**

- Fill in the remaining required contact information fields
- Check Yes to certify that you are authorized to create and revise FFATA reports
- You will receive a confirmation email from FSRS. Click the link to confirm and you will be registered.
- Log back in using your Login.gov credentials
- Click OK on the FSRS Terms and Conditions
   screen

#### Contact Information

| This message came from outside your organization.<br>Vednesday, January 04, 2023, 12:59 pm<br>)ear Stephen William Smith: |                               |             |                   |        |  |
|----------------------------------------------------------------------------------------------------|-------------------------------|-------------|-------------------|--------|--|
| This message came from outside your organization.<br>Vednesday, January 04, 2023, 12:59 pm                                |                               |             |                   |        |  |
| This message came from outside your organization.                                                                         |                               |             |                   |        |  |
| This Message Is From an External Sender This message came from outside your organization.                                 |                               |             | Report Suspicious |        |  |
| This Massara Is From an External Sandar                                                                                   |                               | 1           |                   |        |  |
| ) If there are problems with how this message is displayed, click here to view it in a web browser.                       |                               |             |                   |        |  |
| To O Smith, Stephen (DOA)                                                                                                 |                               |             | Wed 1/4/2023      | 1:00 P |  |
| noreply@fsrs.gov                                                                                                    | S Reply                       | 🦐 Reply All | → Forward         |        |  |
| FSRS Registration Confirmation                                                                                            |                               |             |                   |        |  |
| ⊖ Yes ⊖ No                                                                                                    |                               |             |                   |        |  |
| Authorization*: I certify that my position with this company authorizes me to enter an                                    | nd revise FFATA reports in th | is system.  |                   |        |  |
| upervisor Fmail*:                                                                                                    |                               |             |                   |        |  |
| upervisor Name":                                                                                                    |                               |             |                   |        |  |
| Phone Number*:                                                                                                    |                               |             |                   |        |  |
| Email Address** stenhen w smith@doa ri gov                                                                                |                               |             |                   |        |  |
| Title                                                                                                    |                               |             |                   |        |  |
| Suffix:                                                                                                    |                               |             |                   |        |  |
| Fullname*:                                                                                                    |                               |             |                   |        |  |
|                                                                                                    |                               |             |                   |        |  |

Company: EXECUTIVE DEPARTMENT OF THE STATE OF RHODE ISLAND Username: stephen.w.smith@doa.ri.gov

If the above information is correct, please click on the following link to confirm your information and continue the registration process. Thank you.

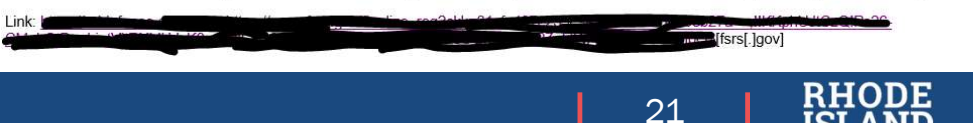

# **Creating a FFATA Report**

- From the FSRS home page, click on the "create FFATA report" button
- In Step 2, enter the FAIN for the Federal award associated with the subaward\* you are reporting.
- In Step 3, confirm that the award details are correct and certify that you are the Prime Recipient

NOTE: You can also create a worklist based on FAINs you have/will use

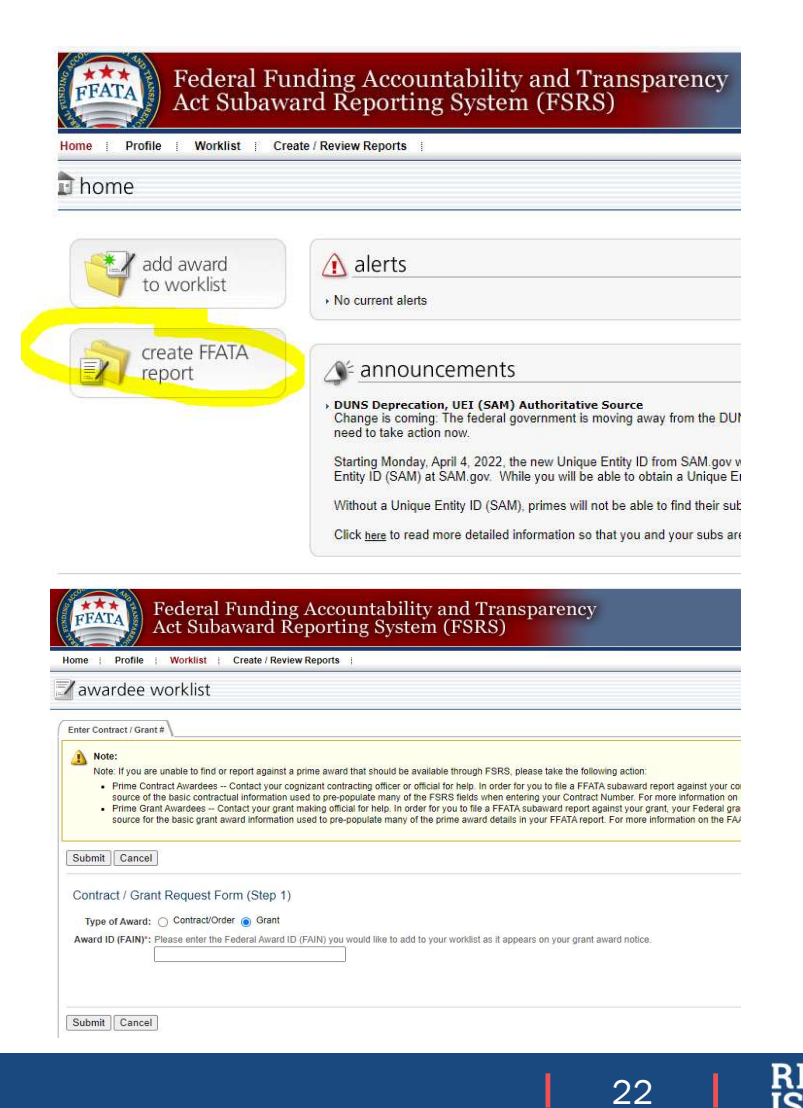

**FFATA Report Step 4** 

Most information about your agency should populate based on your agency UEI and the FAIN.

If award data is incorrect, contact the awarding Federal agency

If your agency data is incorrect, contact the Federal Service Desk

You will need to fill in the Principal Place of Performance information

Some pre-populated fields have red flag markers. If this information is incorrect, select No and provide an explanation

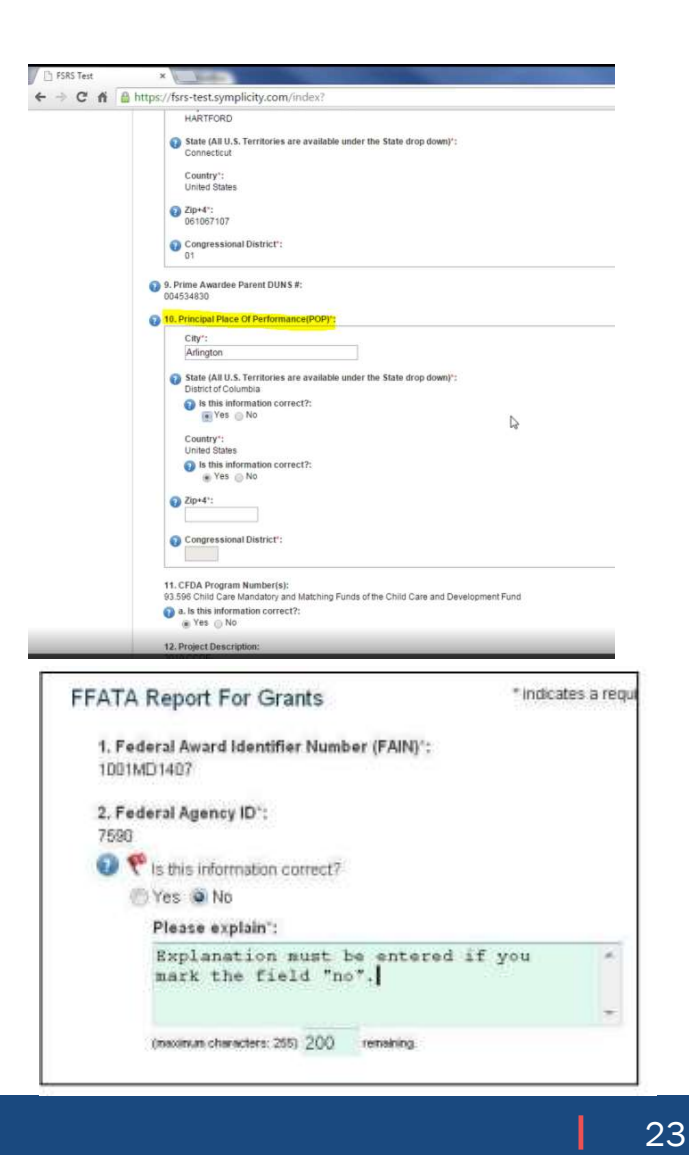

# **FFATA Report Step 5**

- Fill in the subrecipient's UEI. Some data will pull from SAM.gov. Confirm prepopulated information is accurate.
- Fill in the Subaward Amount, subaward date, project description, SR Principal place of performance, Subaward #, and Executive Compensation information
- If you need clarification on a question, hover over the blue question marks

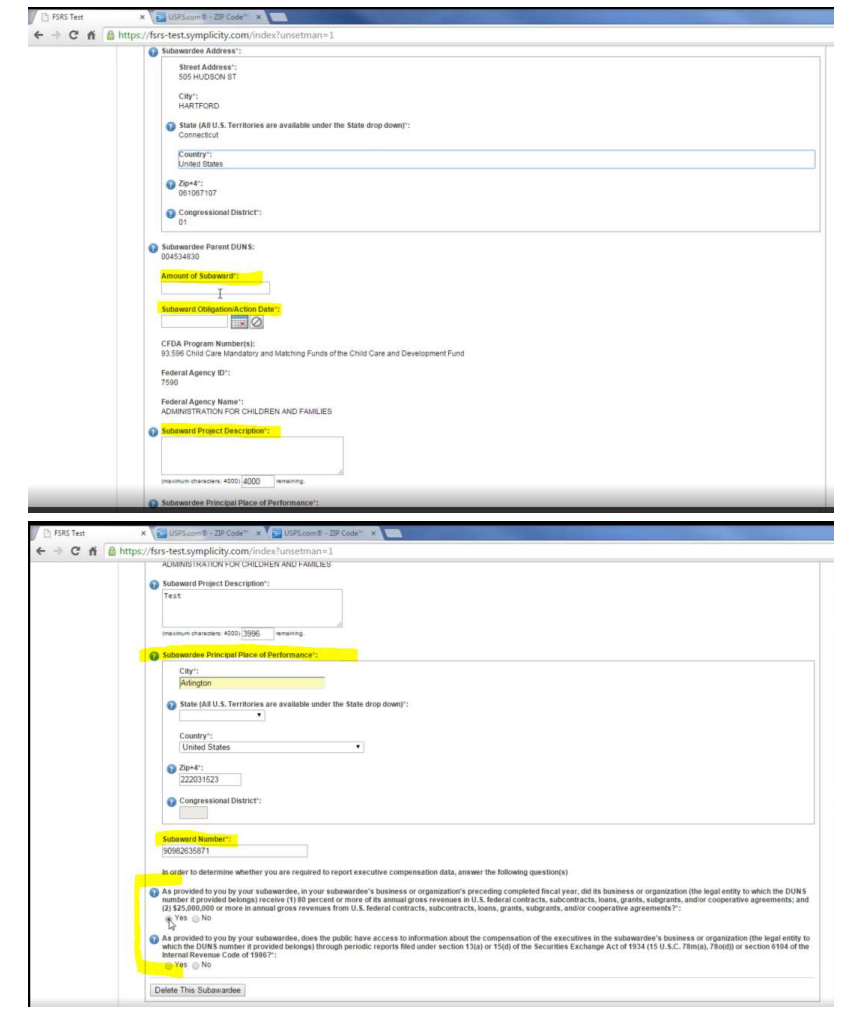

24

#### **Submitting the FFATA report**

- Once you complete Section 5, you will have a chance to review your responses before submitting. You will also have the option to create a PDF/print version of the report for recordkeeping.
- FSRS.gov has both a print and video demonstration of the report creation and submission process
  - FSRS\_Quick\_Reference\_Guide\_Grants\_How\_to\_CREATE\_and\_SUBMIT\_a\_FFATA\_Sub-award\_Report\_v2.pdf

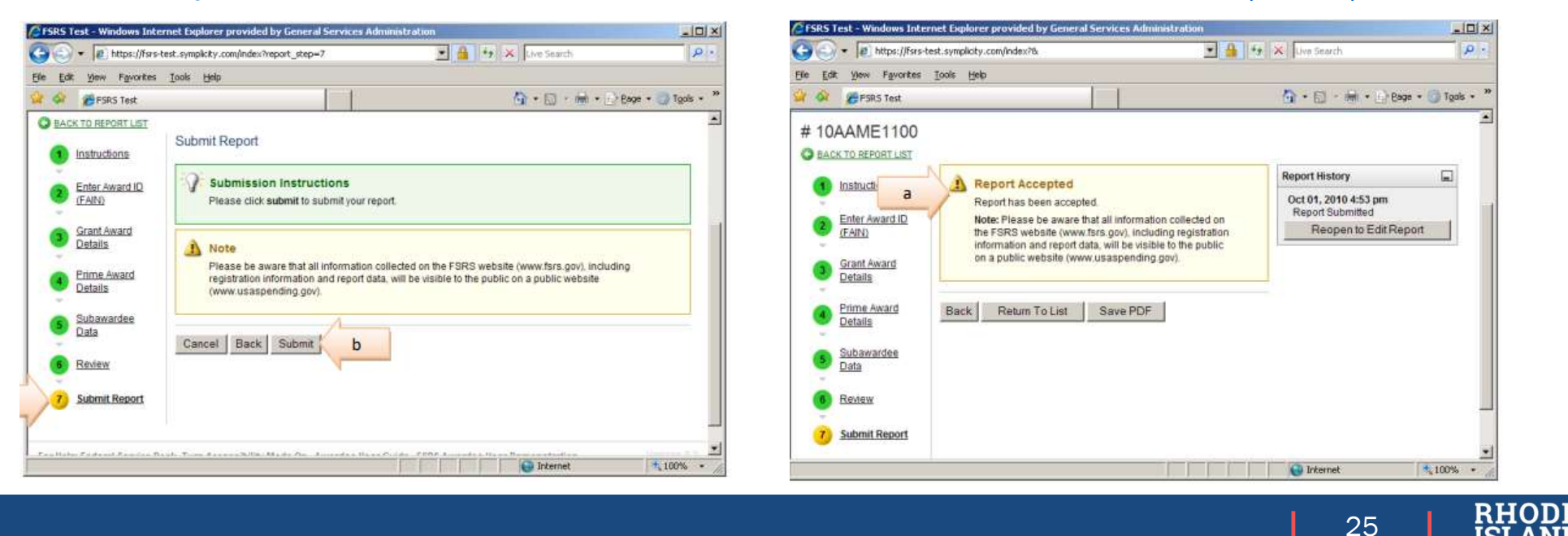

#### **Notes and Links**

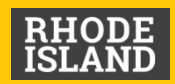

#### **Notes**

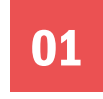

If you are unable to locate record of the Federal grant, first verify the UEI on the award letter, then contact the awarding agency

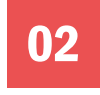

For other issues using the FSRS system, contact the Federal Service Desk

Instructions for Batch uploads (multiple/multiple) can be found in the FSRS Awardee User Guide.

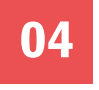

Please note that where FSRS guides refer to DUNS, please use UEI number instead

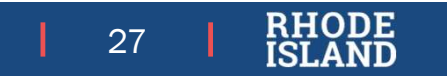

#### **Resource Links**

- Federal Service Desk (for SAM.gov technical or data issues)
  - <u>https://www.fsd.gov/gsafsd\_sp/?id=gsa\_landing</u>
- Quick Guide to create a FFATA Subaward Report
  - https://www.fsrs.gov/documents/FSRS\_Quick\_Reference\_Guide\_Grants\_How\_to\_CREATE\_and\_SUBMIT\_a\_FFATA\_Sub-award\_Report\_v2.pdf
- GMO FFATA Resource Page
  - <u>https://controller.admin.ri.gov/grants-management/ffata</u>
- GMO Annual Organization Page reference for Subrecipients
  - https://controller.admin.ri.gov/grants-management/grant-management-system-gms/subrecipients/annual-organization-registration
- GMO Support Desk
  - https://controller.admin.ri.gov/grants-management/grant-management-system-gms/user-support/contact-gms-support-0
- Reporting Information for Prime Contract Recipients

https://www.acquisition.gov/far/52.204-10

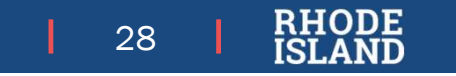